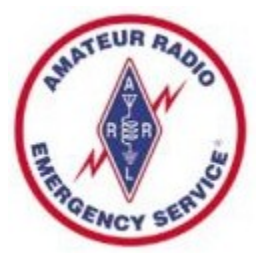

### ARES Meeting Agenda - 07/20/22

- Welcome
- Emergency Expo
- Infrastructure Activities
- Training Documentation
- How to sign up for a FEMA SID
- How to take FEMA IS Courses Online
- Install Winlink and Create an Account
- Midwest SuperFest
- Chicago Marathon
- ARES Net Reminders

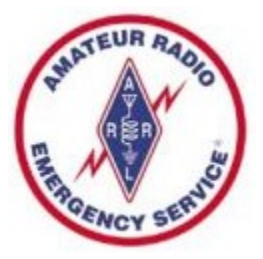

### Welcome to any Guests

- Thanks for joining us tonight
- ARES Amateur Radio Emergency Service
- For those new to ARES, we do 3 major things:
  - Severe Weather Storm Spotting
  - Communications Support for Community Events
  - Emergency Communications for Served Agencies
- Major Tools that we utilize:
  - Ham Radios, typically VHF and/or HF gear
  - Winlink Express software for over-the-air email messages
  - Internet Email and text messaging for inter-team communications
- Training much more to ARES than holding a mic and talking

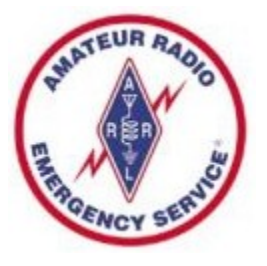

#### Emergency Expo

- We participated again this year
- Thanks to everyone who came out
- Talked to numerous members of the public
- Lots of interest and questions regarding license testing good signs for the future of ham radio

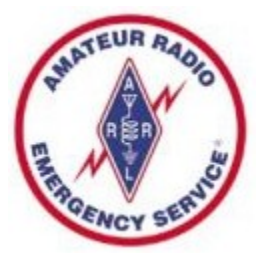

#### Infrastructure Activities

- VHF Station at the Bunker
  - Power Supply Issue has been resolved
  - A working Kenwood D710 Radio has been installed
  - All Computer Software has been updated
  - Proved this radio can run VHF Winlink Peer-to-Peer
  - In process of selecting and testing a new frequency
- HF Station at the Bunker
  - Yaesu FT-950 Radio works on Receive
  - Plan to install a End Fed NVIS to test transmit
  - Then install computer and soundcard for HF Winlink

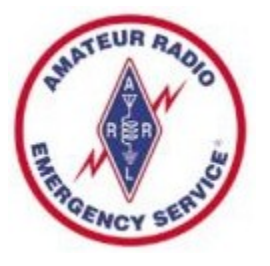

### Training Documentation

- I sent an email on 06/15 with a form to be completed showing your training completion dates
- I have received only 5 forms
- FEMA Course dates should be in your email or on certificates Guessing at other dates is OK
- Does not matter which letter version of IS Course you completed
- It is OK to simply report that you have nothing completed, some folks are just starting out
- Some folks only want to do Level 1 items, that is fine for weather spotting and community service events

## Finding FEMA IS Course Dates

- If you don't have hard copies of your certificates, and can't find in your old emails, here is an option – this technique worked for me – BUT CAN BE A BIT FUSSY.
- Go to the FEMA Emergency Management Institute Student Portal at:
- https://training.fema.gov/student/sssp.aspx
- "The Student Self Service Portal allows students to list their course completions and print certificates from a list."
- Worked on my iPhone, and on my Windows laptop use all CAPITAL LETTERS for your name and city

# Finding FEMA IS Course Dates

• Scroll down the page to find the following fields, then enter your information

First Name:

••••|

Last Name:

Valid 10 Digit Student Identification (SID) Number:

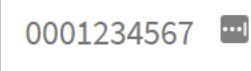

Enter your city of birth as entered in your SID profile:

Submit

• A listing of your course information will appear

version of 07-20-2022

ARES Meeting 07-20-2022.opd/pdf

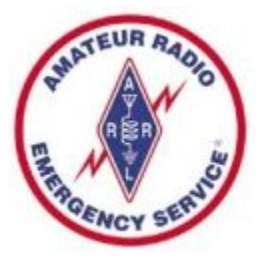

### Level 1 Training

#### Education

| - | IS-100.c – Intro to Incident Command System              | Optional |
|---|----------------------------------------------------------|----------|
|   | IS 700.b – Introduction to National Incident Mgt. System | Optional |
|   | SKYWARN - Spotter Basic Training (Biennially)            | Required |
|   | ARRL EC-001 Introduction to Emergency Communications     | Optional |
|   | Participation<br>Join an ARES Group                      | Required |
|   | Proficiency                                              |          |
|   | Obtain Technician class or higher Amateur Radio License  | Required |
| < | Winlink – Install Software and use the Telnet Mode       | Optional |
|   |                                                          |          |

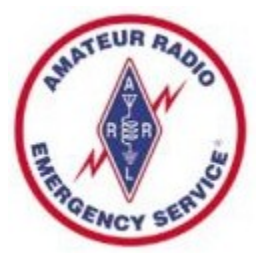

#### Level 2 Training

#### Education

IS-100.c – Intro to Incident Command System Required IS-200.c – ICS for Single Resource Required IS-700.b – Introduction to National Incident Mgt. System Required IS-800.c – National Response Framework Required ARRL EC-001 Intro to Emergency Communications Required Optional SKYWARN Spotter Basic Training (Biennially) Participation Net Participation (Once per Quarter) Public Service Event Participation Simulated Emergency Test or Exercise Participation (Annually) Optional

Participate regularly in the Weekly Winlink Exercise

#### Proficiency

Serve as Net Control

Program tone into HT Program frequency & offset into radio Write and send an ICS-213 message Build a simple dipole antenna Build Powerpole® adapter cable Solder PL259 connector to coax Assemble a 24-hour Deployment Kit Winlink – Demonstrate use via RF (Packet, ARDOP, or VARA) Required Encouraged Optional Encouraged Encouraged

Required Required Required Encouraged Encouraged Encouraged Encouraged Required

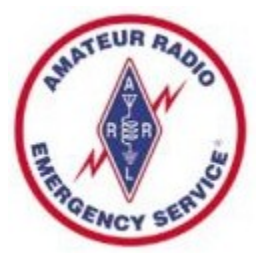

### How to get a FEMA SID

- You must obtain a FEMA SID to register for online courses IS-100, 200, 700, and 800
- Go to the following site:
  - https://cdp.dhs.gov/femasid
- "X" out of the messages pop-up screen
- Click the "Register for a FEMA SID" button
- Place your info in the fields presented
- Click Register button at the bottom
- Your SID will come in an email save securely

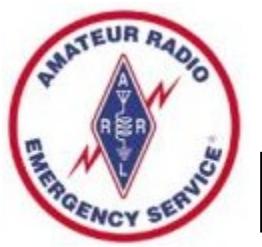

### How to Take FEMA Courses Online

- Go to training.fema.gov
- Click on "Independent Study Online courses available free of charge"
- Scroll down the page, next to "Distance Learning" enter IS-100 in the search box (repeat later for 200, 700, 800)
- Click on the "Search IS" Box
- Scroll down the resulting page, click on IS-100
- Scroll down the page, click on "Interactive Web Based Course" under "TAKE THIS COURSE"
- You can also download Classroom Materials here
- Final Exam Online plan to take it without leaving computer

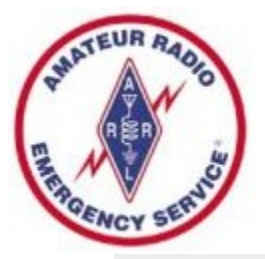

#### Scroll down to see:

**FEMA** *Emergency Management Institute* 

#### **ISP Courses - Search Results**

Enter Keyword(s) or Course Code

Search IS

Search

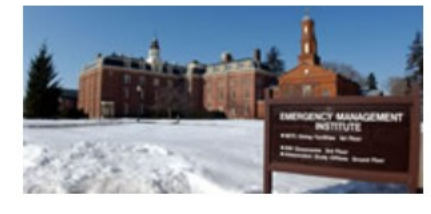

| IS Course List                                  |
|-------------------------------------------------|
| Lista de cursos de español                      |
| EMI Student Portal                              |
| Register for a FEMA SID                         |
| Critical Infrastructure Security and Resilience |
|                                                 |

| Course Code | Course Title                                             |
|-------------|----------------------------------------------------------|
| IS-100.c    | Introduction to the Incident Command System, ICS 100     |
| IS-1000     | Public Assistance Program and Eligibility                |
| IS-1001     | The Public Assistance Delivery Model Orientation         |
| IS-1002     | FEMA Grants Portal – Transparency at Every Step          |
| IS-1004     | The FEMA Site Inspection Process                         |
| IS-1005     | Public Assistance Alternative Procedures                 |
| IS-1006     | Documenting Disaster Damage and Developing Project Files |
| IS-1007     | Detailed Damage Description and Dimensions               |
| IS-1008     | Scope of Work Development (Scoping and Costing)          |
| IS-1009     | Conditions of the Public Assistance Grant                |
| IS-1100.a   | Increased Cost of Compliance                             |

Curriculum

IS Home

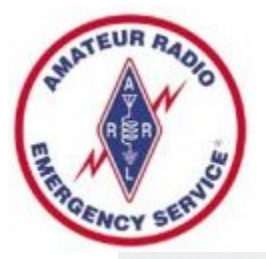

#### Scroll down to see:

| <b>FEMA</b>                                     | Emergency<br>Management<br>Institute                                                                        | der Search Term(s):                                | Search                                                                                               |  |
|-------------------------------------------------|----------------------------------------------------------------------------------------------------|----------------------------------------------------|----------------------------------------------------------------------------------------------------|--|
|                                                 | IS-100.C: Introduction to the<br>Incident Command System, I<br>100                                          | Enter Keywordd                                     | (s) or Course Code Search IS                                                                         |  |
| IS Home                                         | Curso en Español                                                                                            |                                                    | TAKE THIS COURSE                                                                                     |  |
| IS Course List                                  | 6/25/2018                                                                                                   |                                                    | Interactive Web Based Course                                                                         |  |
| Lista de cursos de español                      | Course Overview                                                                                             |                                                    | CLASSROOM MATERIALS                                                                                  |  |
| EMI Student Portal                              | ICS 100, Introduction to the Incident Command S<br>Incident Command System (ICS) and provides th            | system, introduces the<br>le foundation for higher | Download Classroom Materials                                                                         |  |
| Register for a FEMA SID                         | level ICS training. This course describes the histo<br>principles, and organizational structure of the Inci | ory, features and<br>ident Command                 | TAKE FINAL EXAM                                                                                      |  |
| Critical Infrastructure Security and Resilience | Incident Management System (NIMS). The Emerginstitute developed its ICS courses collaboratively             | gency Management<br>y with:                        | Please note that the IS Program<br>now requires a FEMA SID to be<br>used instead of your SSN. If you |  |
| Curriculum                                      | <ul> <li>National Wildfire Coordinating Group (NWCG)</li> <li>U.S. Department of Agriculture</li> </ul>     | )                                                  | do not have a SID, <u>register for one</u><br>here.                                                  |  |
| Frequently Asked Questions                      | United States Fire Administration's National Fi Course Objectives:                                          | ire Programs Branch                                | Take Final Exam Online                                                                               |  |

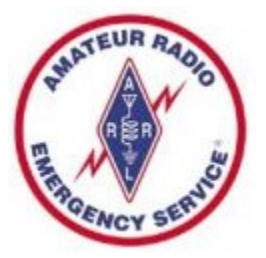

#### Scroll down to see:

IS-0100.c: An Introduction to the Incident Command System, ICS 100

Lesson: Lesson 1: Course Welcome and ICS  $\sim$  Go

#### **Course Welcome**

FEMA

This course will introduce students to the Incident Command System (ICS). This system is used nationwide to manage incidents regardless of size or type.

This is the first in a series of ICS courses for all personnel involved in incident management. Descriptions and details about the other ICS courses in the series may be found on our web site: <u>http://training.fema.gov</u>.

Select this link to access a printable version of the entire course.

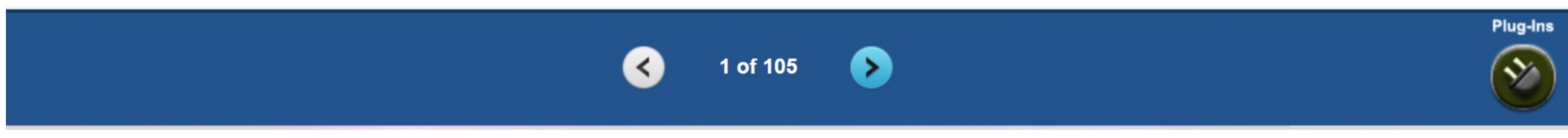

Glossary

abo

Help

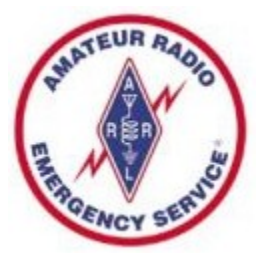

#### What Happens Next

- You take the IS classes yourself
- Looks like you could take on your phone, but you better have great eyesight – recommend a computer or maybe a larger-than-phone tablet
- May take several hours to complete each
- When you pass the final exam, you will get a certificate via email – save that certificate and record the date in your Training Documentation File

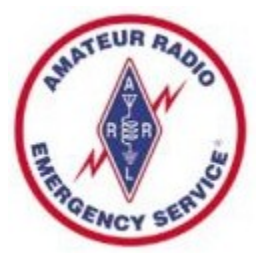

### Install Winlink and Create Account

- Recommend using a Windows PC, with Windows 10 or 11 operating system
- The installer is well developed, just let it install things where it wants. The program will be installed in c:\RMS Express, and NOT in c:\Program Files.
- No reason to install as Administrator
- Tell KD9ANU when you are successful, or ask for help if not successful

# How to Install Winlink Express

- Visit the Winlink Download page to obtain Winlink Express software, at https://downloads.winlink.org/
- In the directory list, click on "User Programs"
- Click on "Winlink\_Express\_install\_1-5-25\_0.zip" to download
- Extract the files to another directory
- Double-click the file named "Winlink Express Install.msi"
- Select the Run button in the next window
- After the installation finishes, find and click on the "RMS Express" Program Icon. Might need to look in c:\RMS Express for RMS Express.exe.

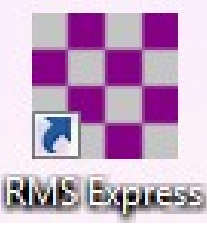

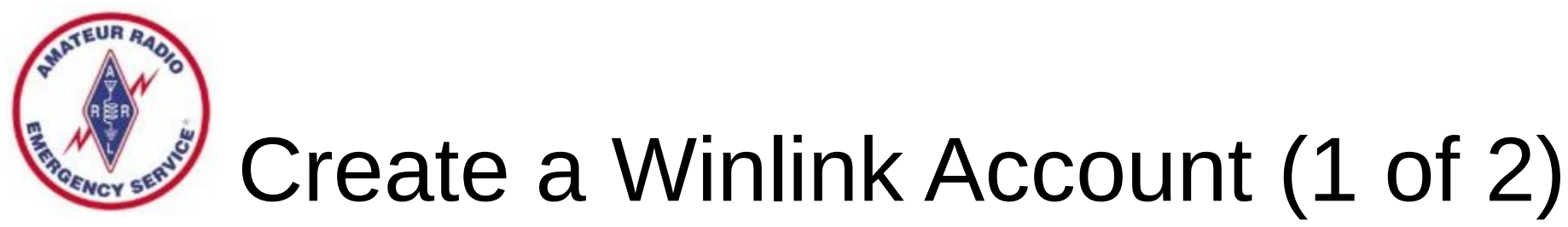

- Must have a valid Ham Radio License
- When run the first time, the program opens the "Properties Tab"
- Fill the blanks as much as you can
- Don't change or delete any default values that may be provided
- Recommend you NOT include any Call sign suffix, which is optional and just complicates things down the road
- Be sure to include your email in the fields labeled Password recovery email and also a Non-Winlink e-mail
- You DO NOT need a Winlink Express registration key now, leave that blank. You can purchase a key later, if you care to
- When finished, click on the "Update" button

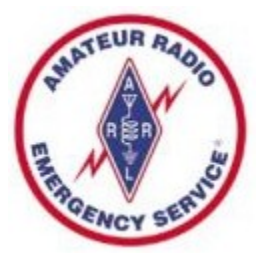

#### Create a Winlink Account (2 of 2)

- Connect with the Winlink system to create your account (use the Telnet mode Internet connection)
- Do not use a password on your first connection
- A message containing your password will be sent to your account. (Can change the password later.)
- Retrieve password with a second connection
- Enter password in "Settings", "Winlink Express Setup"
- Your email address will be CALLSIGN@winlink.org

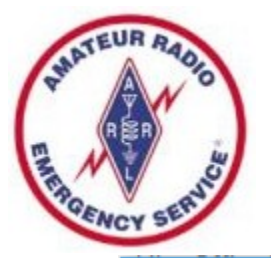

#### Winlink Express Setup

| 😵 Winlink Express Properties                                                 |                                                                      | >                                                                              |  |  |
|------------------------------------------------------------------------------|----------------------------------------------------------------------|--------------------------------------------------------------------------------|--|--|
| Call Signs<br>My Callsign: KD9ANU My Password:                               | Contact Information (Optional)                                       |                                                                                |  |  |
| (Case sensitive) Show password                                               | Name:                                                                | Richard Holtman                                                                |  |  |
| (Used for country code)                                                      | Street address 1:                                                    | 2030 W Bristol Hollow Rd                                                       |  |  |
| Password recovery e-mail: kd9anu@arrl.net                                    | Street address 2:                                                    |                                                                                |  |  |
| (Non-Winlink e-mail address where lost password will be sent when requested) | City:                                                                | Dunlap                                                                         |  |  |
| Remove Callsign Request password be sent to recovery e-mail                  | State/Province:                                                      | IL                                                                             |  |  |
|                                                                              | Country:                                                             | USA                                                                            |  |  |
| Auxiliary Callsigns and Tactical Addresses                                   | Postal code:                                                         | 61525-9348                                                                     |  |  |
| Add Entry                                                                    | Web Site URL (optional):                                             |                                                                                |  |  |
| Remove Entry                                                                 | Phone number:                                                        | 309-256-4272                                                                   |  |  |
| Edit Entry                                                                   | Non-Winlink e-mail:                                                  | rich.holtman@gmail.com                                                         |  |  |
|                                                                              | Additional information (optional):                                   |                                                                                |  |  |
| My Grid Square: EN50EU Lat/Lon to Grid Square                                |                                                                      | ^                                                                              |  |  |
| Winlink Express registration key:                                            |                                                                      | ×                                                                              |  |  |
| Service Codes                                                                | Recalculate HF path quality if SF                                    | I changes more than: 30                                                        |  |  |
| PUBLIC                                                                       | Keep logs for 52 🛓 weeks                                             | . Keep deleted messages for 90 day                                             |  |  |
| (Use PUBLIC for ham call signs. Separate multiple service codes by spaces.)  | Display list of pending incomi                                       | ng messages prior to download                                                  |  |  |
| If you change service codes, you must update the list of channels.           | Warn about connections to s                                          | tations holding messages                                                       |  |  |
|                                                                              | Allow diagnostic information to<br>Automaticaly install field-test ( | o be sent to the vvinink Development Team<br>beta) versions of Winlink Express |  |  |
| Update Cancel                                                                |                                                                      |                                                                                |  |  |

#### Connect to the System (1 of 3)

| Winlink Express 1.5.10.0 - KD9ANU                                                                                                    |                                |                                      |                              |             |  |  |  |  |
|----------------------------------------------------------------------------------------------------|--------------------------------|--------------------------------------|------------------------------|-------------|--|--|--|--|
| KD9ANU - Setting                                                                                                    | s Message Attachments Move To: | Saved Items - Delete                 | Open Session: Telnet Winlink | 🗸 Logs Help |  |  |  |  |
|                                                                                                    | 🗄 ≿   🛃   🎒   🏵   🞯            |                                      |                              |             |  |  |  |  |
| No active session                                                                                                    |                                |                                      |                              |             |  |  |  |  |
| System Folders                                                                                                    | Date/Time Message ID           | Size Source Sender                   | Recipient Subject            |             |  |  |  |  |
| Inbox (0 unread)       ▲         Read Items (10)       ■         Outbox (0)       ■         Sent Items (4)       ■         Saved Items (1)       ■         Deleted Items (3)       ■         Drafts (2)       ▼         Personal Folders | With t                         | he mode Telnet W<br>Click on "Open S | 'inlink showing,<br>Session" |             |  |  |  |  |
| Global Folders  Contacts  FRITZ_BOCK GARY_SHANKS JIM_HANLEY KD9ANU RICH.HOLTMAN@GMAIL.CC RON_MORGAN                                                                                                    |                                |                                      |                              | *           |  |  |  |  |
|                                                                                                    |                                |                                      |                              | -           |  |  |  |  |

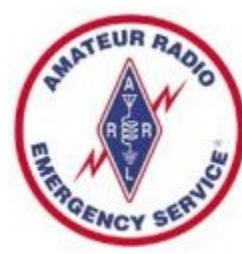

#### Connect to the System (2 of 3)

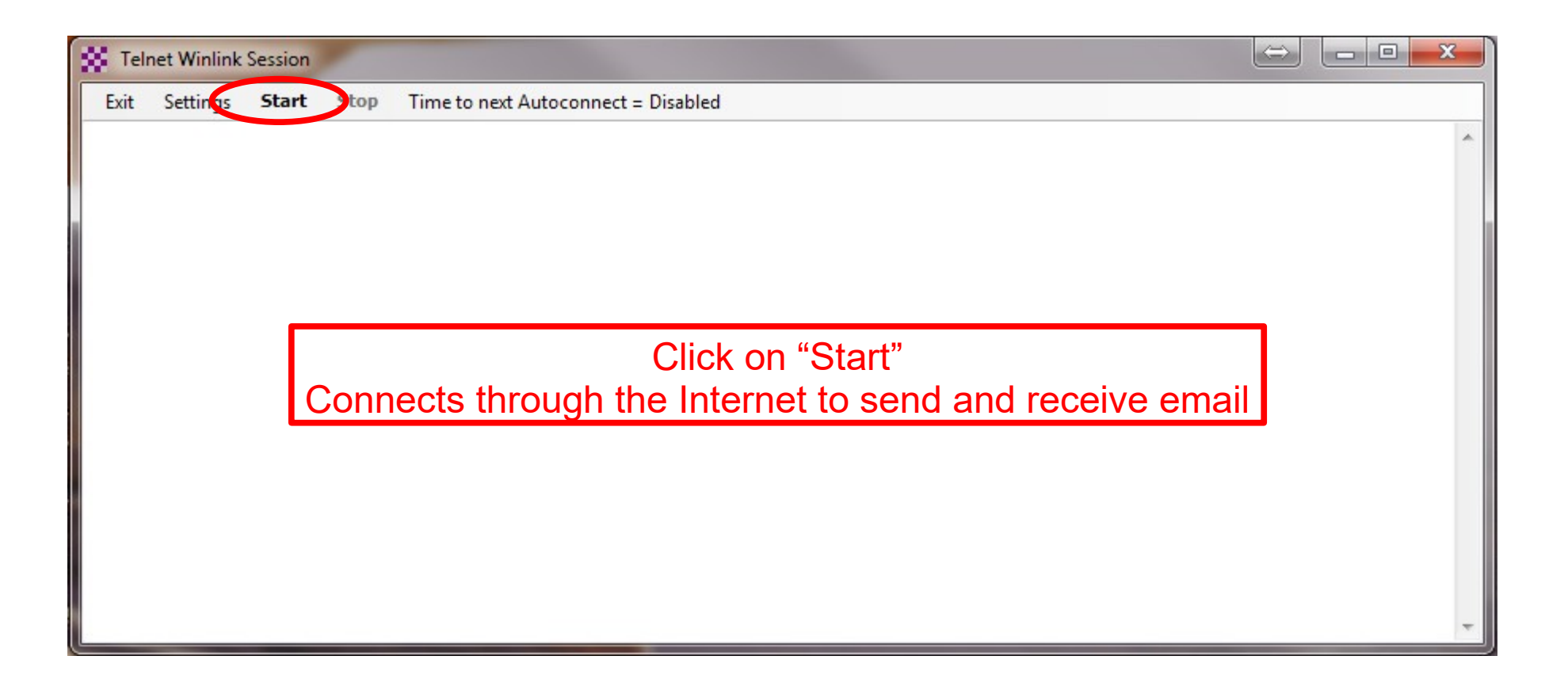

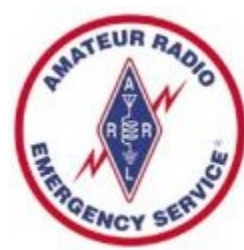

(

#### Connect to the System (3 of 3)

| 🗱 Telr                                                                                                    | net Winlink                                                                                                    | Session | -    |                                                                                |   |  |  |  |
|----------------------------------------------------------------------------------------------------|----------------------------------------------------------------------------------------------------|---------|------|--------------------------------------------------------------------------------|---|--|--|--|
| Exit                                                                                                    | Settings                                                                                                    | Start   | Stop | Time to next Autoconnect = Disabled                                            |   |  |  |  |
| *** Conn<br>*** Conn<br>[WL2K-4<br>;PQ: 343<br>CMS><br>;FW: k<br>[RMS<br>;PR: 9<br>; WL2I<br>FF<br>FQ<br>*** Mess<br>*** Mess<br>*** Disco | <pre>*** Connecting to a CMS *** Connected to AWS at 2017/12/05 22:45:09 [WL2K-4.0-B2FWIHJM\$] ;PQ: 34327558 CMS&gt; ;FW: KD9ANU [RMS Express-1.5.10.0-B2FHM\$] ;PR: 95475577 ; WL2K DE KD9ANU (EN50EU) FF FQ ***</pre> |         |      |                                                                                |   |  |  |  |
|                                                                                                    |                                                                                                    |         |      | Click on "Exit" after Disconnected is displayed<br>This window will then close | - |  |  |  |

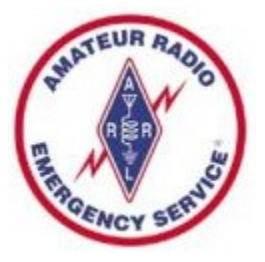

#### Winlink Express Screen

| Winlink Express 1.5.18.0 - KD9ANU - 🗆 🗙                                                                                                    |         |                  |               |          |           |                   |               |                                      |        |  |
|----------------------------------------------------------------------------------------------------|---------|------------------|---------------|----------|-----------|-------------------|---------------|--------------------------------------|--------|--|
| KD9ANU - Settings                                                                                                    | Message | Attachments      | Move To: Week | y Winlin | k Ex∉ ∽ D | elete Open Sessio | Packet Winlin | ik v Logs Help                       |        |  |
| ]   (2) (2) (2) (2) (2) (2) (2) (2) (2) (2)                                                                                                    |         |                  |               |          |           |                   |               |                                      |        |  |
| In Packet Winlink session. *** Received and processed RMS VHF Channels update message ***                                                                                                    |         |                  |               |          |           |                   |               |                                      |        |  |
| System Folders                                                                                                    |         | Date/Time 🔍 👻    | Message ID    | Size     | Source    | Sender            | Recipient     | Subject                              | ^      |  |
| Inbox (10 unread)                                                                                                    |         | 2019/01/23 20:41 | 125_W9KJ      | 283      | W9KJ      | W9KJ              | KD9ANU        | Weekly Winlink Exercise #4-2019      |        |  |
| Qutbox (0)                                                                                                    |         | 2019/01/23 18:18 | GD4FMCTZKKEP  | 1413     | WD9FMB    | WD9FMB            | KD9ANU        | //WL2K ICS214A-Weekly Winlink Exe    | rcis   |  |
| Sent Items (403)                                                                                                    |         | 2019/01/23 17:53 | A3P8LFM051XC  | 236      | N9JWI     | N9JWI             | KD9ANU        | //WL2K Weekly Winlink Exercise #4-3  | 201    |  |
| Saved Items (5)                                                                                                    |         | 2019/01/22 02:55 | 6KHNFVIFV8D5  | 2334     | KC9RAV    | KC9RAV            | KD9ANU        | //WL2K Re: ICS 213: Weekly Winlink   | Ex     |  |
| Drafts (7)                                                                                                    |         | 2019/01/20 20:18 | 118_W9KJ      | 3630     | W9KJ      | W9KJ              | KD9ANU        | Re: ICS 213: Weekly Winlink Exercise | #3     |  |
| Personal Folders                                                                                                    |         | 2019/01/20 02:40 | 101_W9KJ      | 3282     | W9KJ      | W9KJ              | KD9ANU        | Re: ICS 213: Weekly Winlink Exercise | #3     |  |
| Personal Folders       2019/01/20 02:40       101_W9KJ       3282       W9KJ       W9KJ       KD9A         FIELD DAY 2018 (0)       Hourly & Daily (1735)       Message ID: A3P8LFM051XC       Date: 2019/01/23 17:53       Date: 2019/01/23 17:53       From: N9JWI       Dource: N9JWI         Weekly Winlink Exercise (256)       Global Folders       Wonloaded-from: RMS:KD9ANU-10       Source: N9JWI         Downloaded-from: RMS:KD9ANU-10       Subject: //WL2K Weekly Winlink Exercise #4-2019       N9JWI, Frank, Amboy, Packet, 145.610.N9JWI-10 gateway         Contacts       GARTH_KENNEDY       A         GARTY_KANTNER       GARY_SHANKS       JJM_HANLEY         JIM_HINDSON       Message       Message |         |                  |               |          |           |                   |               |                                      |        |  |
|                                                                                                    |         |                  |               |          |           |                   |               |                                      | $\sim$ |  |

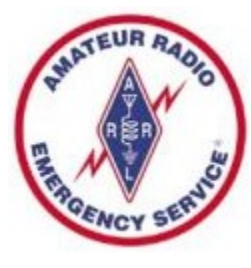

### Midwest SuperFest is Coming

- PAARC will be holding SuperFest in East Peoria on September 17 & 18 Sat & Sun
- Same place as last year, 4200 Washington Rd
- Setup activities will be Thurs and Fri 15 and 16
- Please come and support the club and ARES
- Forums will be held Saturday morning
- Lots of flea market spots and vendors
- Raffle Prize drawing will be on Sunday

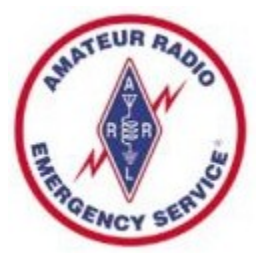

### Chicago Marathon

- Coming on Sunday, October 9
- They need radio operators to man aid stations
- Mark and Corey have participated in the past
- Typically go up on Saturday, return on Sunday
- Good hands on exposure to emergency comms
- Contact Rob Orr, K9RST 847-400-4694 cell

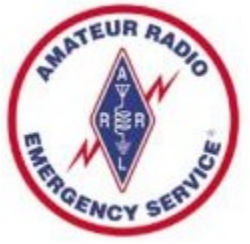

#### **ARES Net Reminders**

- Illinois State ARES HF Net
  - 1<sup>st</sup> and 3<sup>rd</sup> Sundays of month at 4:30 PM CST
  - 3.905 MHz LSB (alternate 7.230 MHz LSB) & Echolink 824404
  - Informal 60M & 40M check in (7230 KHz) at 4:10 PM
  - 60M check at 4:20 pm (5403.5 kHz Channel 5, if busy then 1, 2, 3, 4)
- Illinois Digital Net every Wednesday 8:00 PM on Illinois Link
  - WIRES X 21565
  - Brandmeister DMR 31171
  - TGIF DMR 31171, DMR+ Reflector 4636
  - NXDN 3117
  - P25 31171
  - YSF Reflector Illinois Link 83132
  - D-Star XLX 334G, DCS 334G, XRF 334G, and XLX 312G
  - Allstar Link 42810

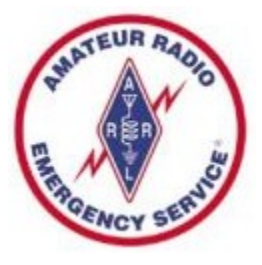

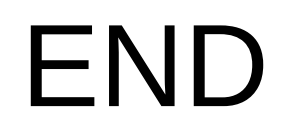

#### • www.peoriacountyares.org

- ilares.org
- www.arrl.org/ares